SmartMigrator Office Migration User Guide

# Smart Office

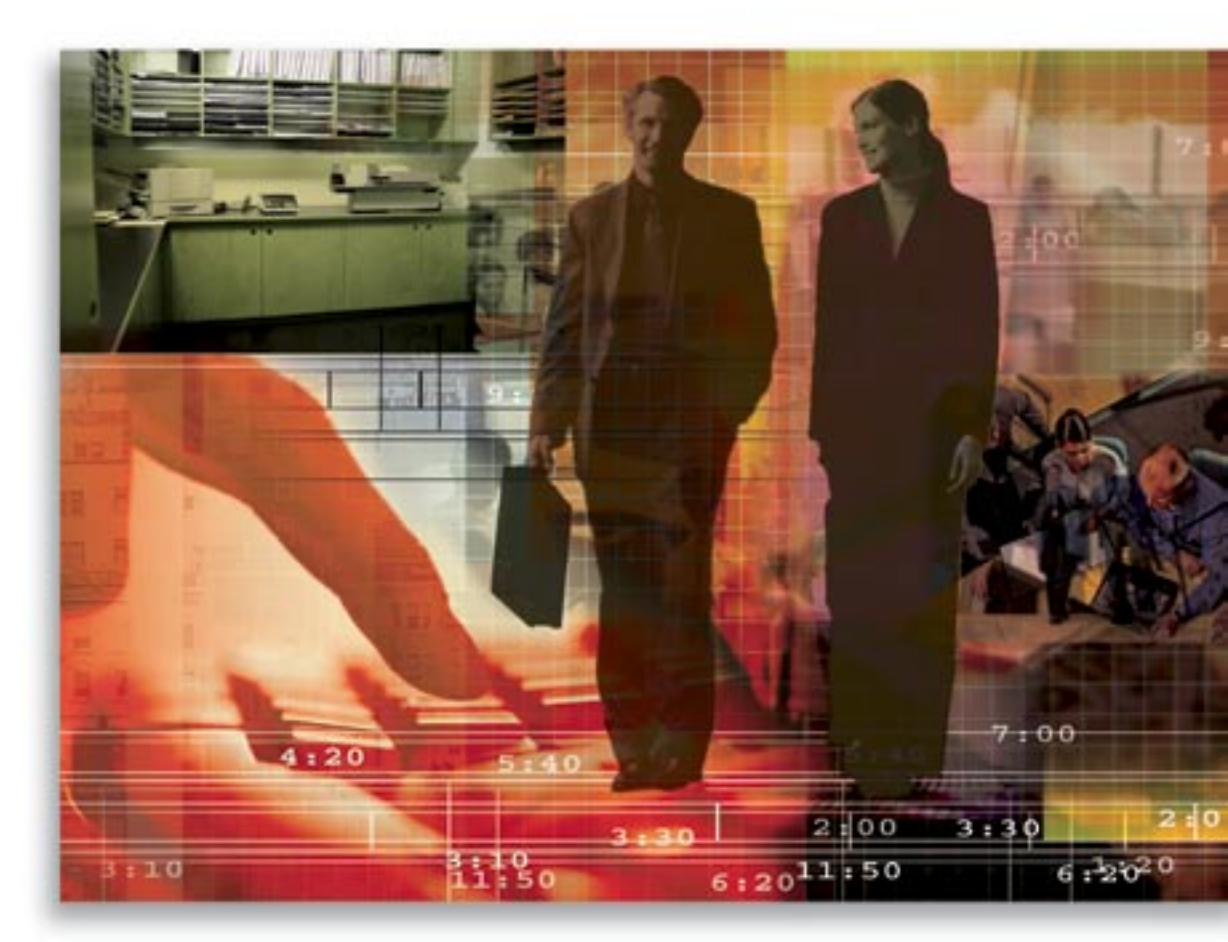

Copyright 1998-2006, E-Z Data, Inc.

All Rights Reserved.

No part of this documentation may be copied, reproduced, or translated in any form without the prior written consent of E-Z Data, Inc.

All product names are trademarks of their respective manufacturers or organizations.

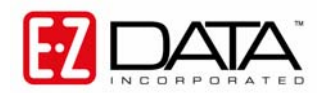

918 E. Green Street Pasadena, CA 91106

Web: <u>http://www.ez-data.com</u> Telephone: (626) 585-3505 Fax: (626) 440-9097 U.S. toll-free fax: (800) 779-3123

## **Table of Contents**

| Introduction                                                    | 1 |
|-----------------------------------------------------------------|---|
| Important Considerations Prior to Beginning an Office Migration | 1 |
| Data Source Setup                                               | 1 |
| Schema Consistency Check                                        | 2 |
| Office Migration                                                | 2 |
| Console                                                         | 3 |
| Check Data Integrity through SmartOffice                        | 3 |

#### Introduction

This document provides an overview of Office Migration. Office Migration is used for data migration of office data from one database to another and is commonly used for data recovery and migration of a converted office to the main database server.

# Important Considerations Prior to Beginning an Office Migration

- Office Migration checks for an Office ID #; currently it will not continue the migration if the office being migrated already exists on the Target database.
- Make certain that if any of the offices are dependent upon the System Office, that the System Office is synchronized first.

We are working on redesigning both of these considerations for future versions.

#### Data Source Setup

- 1. From the SmartMigrator home page, select **Data Sources** from the expanded **Setup** menu.
- 2. From the Configure Data Sources dialog box, click the **Add** button to display the Add Data Source dialog box.

| Data Source  | :                  |
|--------------|--------------------|
| DBMS Type    | : Select DBMS Type |
| DSN          | •                  |
| User Name    | : CDSWEB           |
| Password     | •                  |
| Schema Owner | : CDSWEB           |

- 3. In the Data Source field, enter the Data Source name.
- 4. In the DBMS Type field, select the appropriate database type from the drop-down list.
- 5. In the DSN field, for Oracle and UDB, this will be the same as the Data Source; for ASA, enter the IP and Port of the location of the ASA DB.
- 6. In the User Name field, enter the User Name login assigned to connect to the database.
- 7. In the Password field, enter the Password assigned to connect to the database.
- 8. In the Schema Owner field, enter the Schema Owner assigned to connect to the database.
- 9. Once the required information has been entered, click the **Test Connection** button to make certain that SmartMigrator can connect to the production database.
- 10. Click the **OK** button to save the Data Source Configuration.

### Schema Consistency Check

It is advisable to run a Schema Consistency Check prior to running office duplication to make certain that the schema file within the SmartMigrator application is in sync with the actual database schema.

- 1. Click the Schema Consistency menu item.
- 2. Select the production database and then click **Check** to display the Schema Consistency Check dialog box.

| 🚰 SmartMigrator - Schema Consistency Check 🛛 🔀 |                |                |                     |  |  |  |  |
|------------------------------------------------|----------------|----------------|---------------------|--|--|--|--|
| Schema Consistency Check                       |                |                |                     |  |  |  |  |
| Missing                                        | Conflicts      | Additional     | Miscellaneous       |  |  |  |  |
| ✓ Tables                                       | 🗹 Columns      | Tables         | 🗹 Choice Comparison |  |  |  |  |
| 🗹 Columns                                      | 🗹 Foreign Keys | Columns        | Missing Tableld     |  |  |  |  |
| 🗹 Foreign Keys                                 | 🗹 Indexes      | 🗌 Foreign Keys | 🗹 Ignore Mobilink   |  |  |  |  |
| ✓ Indexes                                      | 🗹 Primary Key  | 🗌 Indexes      |                     |  |  |  |  |
|                                                |                |                | <u>Help</u>         |  |  |  |  |
|                                                | OK             | Cancel         |                     |  |  |  |  |

- 3. Use the default settings and then click the **OK** button.
- 4. When processing is complete, a report is generated. Make certain that there are no differences found. If differences are found, please contact the appropriate Project Manager.

#### **Office Migration**

- 1. Select **Office Migration** from the expanded **Office** menu.
- 2. Select the Production database and then click the **Next** button to display the Office Migration Setup Wizard Step (1/3) dialog box.

| Office Migration Setup Wizard - Step [1/3]    |             |  |  |  |  |  |
|-----------------------------------------------|-------------|--|--|--|--|--|
| Please select source and target data sources: |             |  |  |  |  |  |
| Source:                                       |             |  |  |  |  |  |
| Target:                                       | BACKUP      |  |  |  |  |  |
|                                               | Next Cancel |  |  |  |  |  |

3. Select the name of the Source database, specify the Target database and then click the **Next** button to open the SmartMigrator Wizard – Step (2/3) dialog box.

- 4. Change the name of the Office to be migrated from Production to Backup.
- 5. Click the **Office Name** hyperlink to add the office name to the List of Offices Selected section and then click the **Next** button to open the SmartMigrator Wizard Step (3/3) dialog box.

| Office Migration Setup Wizard-Step[3/3]                                                                                                    |                                     |         |        |  |  |  |
|----------------------------------------------------------------------------------------------------|-------------------------------------|---------|--------|--|--|--|
| Selected Information :                                                                                                    |                                     |         |        |  |  |  |
| Source Data Source                                                                                                    | Source Data Source : PRODUCTION     |         |        |  |  |  |
| Target Data Source                                                                                                    | :                                   | BACKUP  |        |  |  |  |
| Offices Selected                                                                                                    | Offices Selected : Corporate(66054) |         |        |  |  |  |
| Notes :                                                                                                    |                                     |         |        |  |  |  |
| <ol> <li>Schema has to be consistent with Source and Target database for successful<br/>completion of this process.Please perform schema consistency check by clicking<br/><u>Source</u> and <u>Target</u> to ensure the same.</li> </ol> |                                     |         |        |  |  |  |
| 2) Perform Data Analysis or Record Count Comparison after the completion of process<br>to ensure that data are migrated properly.                                                                                                    |                                     |         |        |  |  |  |
| Previou                                                                                                    | 18                                  | Migrate | Cancel |  |  |  |

6. Click the **Migrate** button to send the job to the Console.

#### Console

- 1. To check the status of the Office Migration, select the **Console** menu item.
- 2. From the Job Summary list, check if the Status is set to Completed and then tag the job and click the **View Log** button to check for more details related to that job.
- 3. If no errors are found, the report will show as Status Completed; if errors are found, then it will list the possible errors.

| Smart Migrator Console |                   |           |               |                    |                    |                    |  |  |
|------------------------|-------------------|-----------|---------------|--------------------|--------------------|--------------------|--|--|
| Datas                  | OUICE: PRODUCTION | *         |               |                    | 5 🕨                | · III 🐺 🗊 🏫 🗟      |  |  |
| Job Summary:           |                   |           |               |                    |                    |                    |  |  |
| Job Id                 | Operation         | Status    | Target Office | Start Time         | End Time           | Duration(hh:mm:ss) |  |  |
| 53                     | Office Migration  | Completed | System(1)     | 11/02/2005 10:47PM | 11/02/2005 11:08PM | 00:21:09 🔶         |  |  |
| 54                     | Office Migration  | Completed | East(67180)   | 11/02/2005 11:38PM | 11/02/2005 11:43PM | 00:04:39           |  |  |
| 55                     | Office Migration  | Completed | West(67181)   | 11/02/2005 11:43PM | 11/02/2005 11:48PM | 00:04:40           |  |  |
| <u>56</u>              | Office Migration  | Completed | Rosemead(11)  | 11/02/2005 11:29PM | 11/02/2005 11:32PM | 00:03:00           |  |  |

#### **Check Data Integrity through SmartOffice**

Log in to the Target office through SmartOffice to check if the data from the Source office has been migrated successfully. Check at least five records with Policy, Account, Activity, Letter, Document and SmartPad Note information to see if all the data has been migrated. If any issues are found, contact the appropriate Project Manager